# 為VPN 3000集中器PPTP配置用於Windows RADIUS身份驗證的Cisco Secure ACS

### 目錄

簡介 開始之前 慣例 必要條件 採用元件 網路圖表 配置VPN 3000集中器 新增和配置Cisco Secure ACS for Windows 新增MPPE(加密) 新增記帳 驗證 疑難排解 啟用調試 調試 — 良好身份驗證 可能的錯誤 相關資訊

## <u>簡介</u>

Cisco VPN 3000集中器支援本地Windows客戶端的點對點隧道協定(PPTP)隧道方法。集中器支援 40位和128位加密,以實現安全的可靠連線。本文檔介紹如何在具有用於RADIUS身份驗證的Cisco Secure ACS for Windows的VPN 3000集中器上配置PPTP。

請參閱<u>配置Cisco Secure PIX防火牆以使用PPTP</u>來配置與PIX的PPTP連線。

請參閱<u>配置Cisco Secure ACS for Windows Router PPTP Authentication</u>,以設定PC與路由器的連 線;這會在您允許使用者進入網路之前,為適用於Windows伺服器的思科安全存取控制系統 (ACS)3.2提供使用者驗證。

## 開始之前

### <u>慣例</u>

如需文件慣例的詳細資訊,請參閱思科技術提示慣例。

### <u>必要條件</u>

本檔案假設在新增適用於Windows RADIUS驗證的Cisco Secure ACS之前,本地PPTP驗證正在運作。有關本地PPTP身份驗證的詳細資訊,請參閱<u>如何使用本地身份驗證配置VPN 3000集中器</u> <u>PPTP</u>。有關要求和限制的完整清單,請參閱<u>何時在Cisco VPN 3000集中器上支援PPTP加密?</u>

### <u>採用元件</u>

本檔案中的資訊是根據以下軟體和硬體版本。

- Cisco Secure ACS for Windows 2.5及更高版本
- VPN 3000 Concentrator 2.5.2.C版及更高版本(此配置已在版本4.0.x中驗證。)

本文中的資訊是根據特定實驗室環境內的裝置所建立。文中使用到的所有裝置皆從已清除(預設))的組態來啟動。如果您在即時網路中工作,請確保在使用任何命令之前瞭解其潛在影響。

### 網路圖表

本文檔使用下圖所示的網路設定。

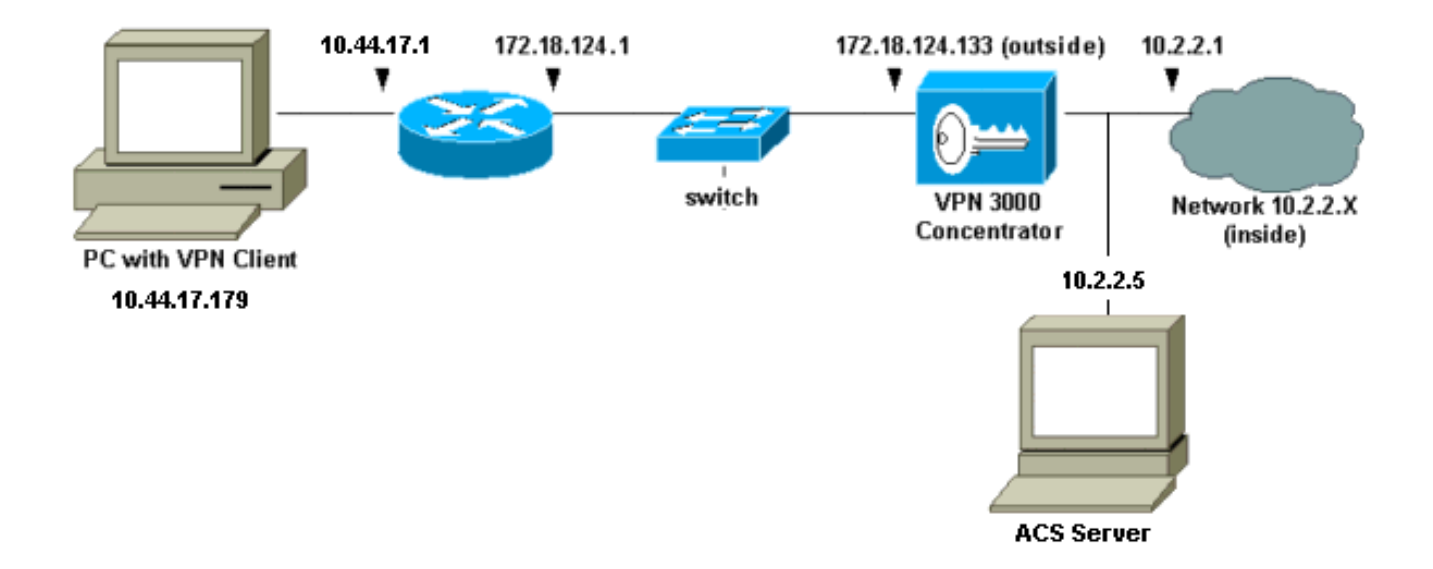

### <u>配置VPN 3000集中器</u>

### 新增和配置Cisco Secure ACS for Windows

按照以下步驟配置VPN集中器以使用Cisco Secure ACS for Windows。

 在VPN 3000 Concentrator上,轉到Configuration > System > Servers > Authentication Servers,然後新增Cisco Secure ACS for Windows伺服器和金鑰(本示例中為「cisco123」)。

| - | Configuration   System   Servers   Authentication   Add         |                                              |  |
|---|-----------------------------------------------------------------|----------------------------------------------|--|
|   | Configuration   System   Servers   Authentication   Aut         |                                              |  |
|   | Configure and add a user authentication server.                 |                                              |  |
|   | Server Type RADIUS Selecting Internal Server was user database. | will let you add users to the internal       |  |
|   | Authentication<br>Server 10.2.2.5                               | Enter IP address or hostname.                |  |
|   | Server Port 0                                                   | Enter 0 for default port (1645).             |  |
|   | Timeout 4                                                       | Enter the timeout for this server (seconds). |  |
|   | Retries 2                                                       | Enter the number of retries for this server. |  |
|   | Server Secret *****                                             | Enter the RADIUS server secret.              |  |
|   | Verify www.                                                     | Re-enter the secret.                         |  |
|   | Add Cancel                                                      |                                              |  |

2. 在Cisco Secure ACS for Windows中,將VPN集中器新增到ACS伺服器網路配置中,並識別字

|      | Access Server Setup For<br>VPN3000                                 |
|------|--------------------------------------------------------------------|
|      | Network Access<br>Server IP Address 10.2.2.1                       |
|      | Key cisco123 났                                                     |
|      | Network Device<br>Group                                            |
|      | Authenticate Using RADIUS (Cisco VPN 3000)                         |
|      | Single Connect TACACS+ NAS (Record stop in accounting on failure). |
|      | Log Update/Watchdog Packets from this Access<br>Server             |
|      | Log Radius Tunneling Packets from this Access<br>Server            |
| 典型別。 | Submit Submit + Restart Delete Cancel                              |

3. 在Cisco Secure ACS for Windows中,轉至Interface Configuration > RADIUS(Microsoft),然 後檢查Microsoft點對點加密(MPPE)屬性,以使屬性顯示在組介面中。

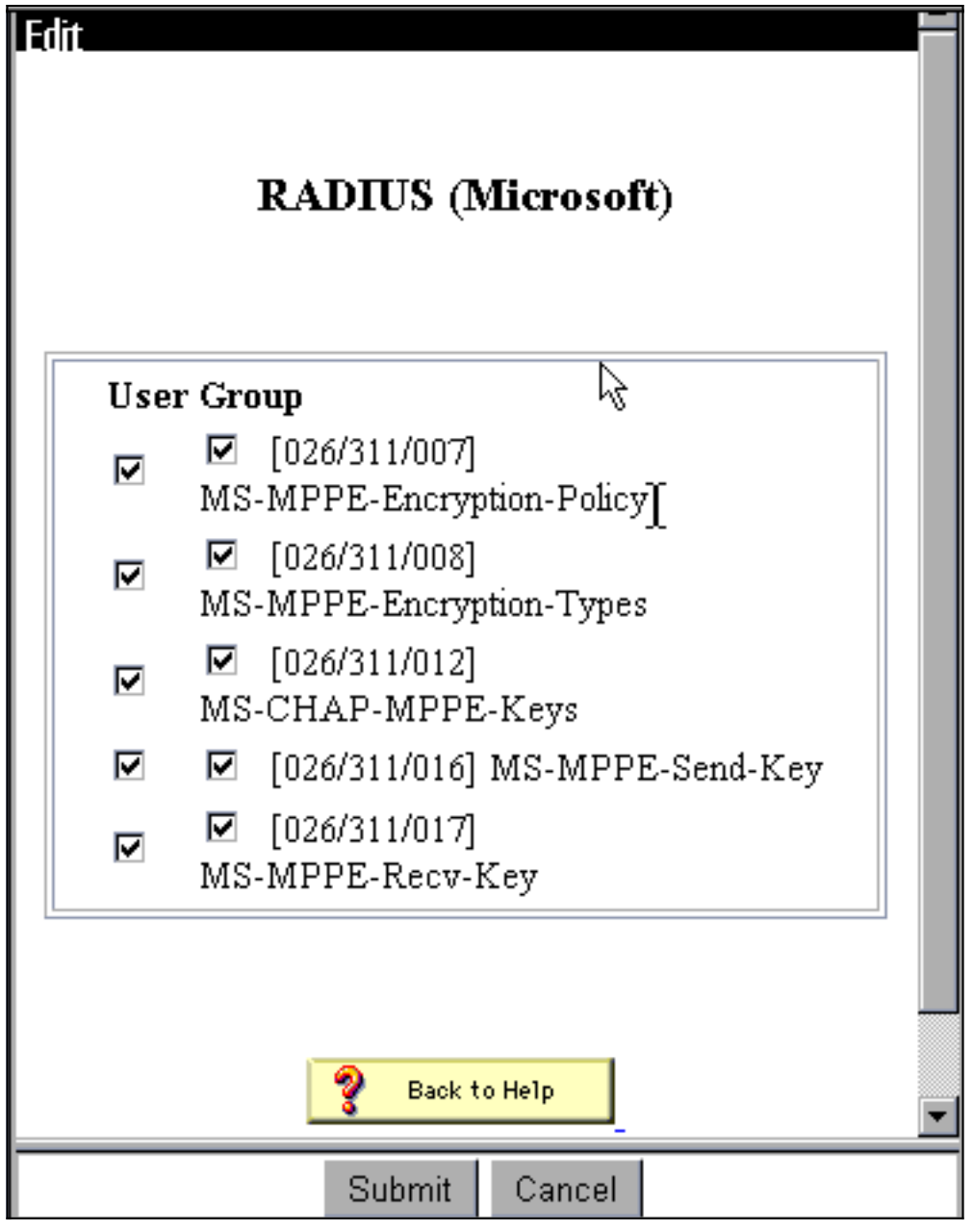

4. 在Cisco Secure ACS for Windows中,新增使用者。在使用者組中,新增MPPE(Microsoft RADIUS)屬性,以防以後需要加密。

| Access Restrictions   | Token Cards      | Password Aging        |
|-----------------------|------------------|-----------------------|
| IP Address Assignment | IETF Radius      | Cisco VPN 3000 Radius |
| MS MPPE Radius        |                  |                       |
| Microsoft             | RADIUS Attribut  | tes 🤶                 |
| ☑ [311\007] MS        | -MPPE-Encryption | 1-Policy              |
|                       | Encryption Al    | lowed 💌               |
| 🗹 [311\008] MS        | -MPPE-Encryption | n-Types 🔓             |
|                       |                  | 40-bit                |
| 🗹 [311\012] MS        | -CHAP-MPPE-Ke    | eys                   |
| 🗖 [311\016] MS        | -MPPE-Send-Key   |                       |
|                       |                  |                       |
| □ [311\017] MS        | -MPPE-Recv-Key   |                       |
|                       |                  |                       |
|                       |                  |                       |
|                       |                  |                       |
| Submit                | Submit + Restart | Cancel                |

5. 在VPN 3000 Concentrator上,轉到Configuration > System > Servers > Authentication Servers。從清單中選擇身份驗證伺服器,然後選擇**測試**。通過輸入使用者名稱和密碼,測試 從VPN集中器到Cisco Secure ACS for Windows伺服器的身份驗證。如果身份驗證正常 ,VPN集中器應顯示「身份驗證成功」消息。Cisco Secure ACS for Windows中的故障記錄在 Reports and Activity > Failed Attempts中。在預設安裝中,這些報告儲存在C:\Program Files\CiscoSecure ACS v2.5\Logs\Failed Attempts中的磁碟上。

| • | Configuration   System   Servers   Authentication   Test                                                |
|---|----------------------------------------------------------------------------------------------------|
|   | Enter a username and password with which to test. Please wait for the operation to complete or timeout. |
|   | UserName                                                                                                |
|   | OK Cancel                                                                                               |
| • |                                                                                                    |

6. 由於您現在已驗證從PC到VPN集中器以及從VPN集中器到Cisco Secure ACS for Windows伺服器的身份驗證有效,因此您可以將Cisco Secure ACS for Windows伺服器移到伺服器清單頂部,重新配置VPN集中器以將PPTP使用者傳送到Cisco Secure ACS for Windows RADIUS。 要在VPN集中器上執行此操作,請轉至Configuration > System > Servers > Authentication Servers。 This section lets you configure parameters for servers that authenticate users.

You should have a properly configured RADIUS, NT Domain, or SDI server to access, or you can configure the internal server and add users to the internal database.

Click the **Add** button to add a server, or select a server and click **Modify**, **Delete**, **Move**, or **Test**.

| Authentication<br>Servers | Actions   |
|---------------------------|-----------|
| 10.2.2.5 (Radius)         | Add       |
| internal (internal)       | Modify    |
|                           | Delete    |
|                           | Move Up   |
|                           | Move Down |
|                           | Test      |

7. 轉至**Configuration > User Management > Base Group**,然後選擇**PPTP/L2TP**頁籤。在VPN集 中器基本組中,確保PAP和MSCHAPv1的選項已啟用。

| Configuration   User Management   Base Group |                                                                                               |                                                                                                    |
|----------------------------------------------|-----------------------------------------------------------------------------------------------|----------------------------------------------------------------------------------------------------|
| General I                                    | PSec PPTP/L                                                                                   | 2ТР                                                                                                    |
|                                              | PPTP/L2                                                                                       | TP Parameters                                                                                                    |
| Attribute                                    | Value                                                                                         | Description 🧏                                                                                                    |
| Use Client Address                           |                                                                                               | Check to accept and use an IP address received<br>from the client.                                                                        |
| PPTP<br>Authentication<br>Protocols          | <ul> <li>PAP</li> <li>CHAP</li> <li>EAP -MD5 ▼</li> <li>MSCHAPv1</li> <li>MSCHAPv2</li> </ul> | Select the authentication protocols allowed by the device. Unchecking <i>all</i> options means that <i>no</i> authentication is required. |
| PPTP Encryption                              | □ Required<br>□ Require Stateless<br>■ 40-bit ■ 128-bi.                                       | Select the allowed encryption methods for PPTP<br>connections for this group.                                                             |
| L2TP<br>Authentication<br>Protocols          | □ PAP<br>☑ CHAP<br>☑ EAP -MD5 ☑<br>☑ MSCHAPv1<br>□ MSCHAPv2                                   | Select the authentication protocols allowed by the device. Unchecking <i>all</i> options means that <i>no</i> authentication is required. |
| L2TP Encryption                              | □ Required<br>□ Require Stateless<br>□ 40-bit □ 128-bit                                       | Select the allowed encryption methods for L2TP<br>connections for this group.                                                             |

8. 選擇General頁籤,並確保在Tunneling Protocols部分允許PPTP。

| Idle Timeout         | 30                                                 | (minutes) Enter the idle timeout for this<br>group.                |
|----------------------|----------------------------------------------------|--------------------------------------------------------------------|
| Maximum Connect time | 0                                                  | for this group.                                                    |
| Filter               | -None-                                             | Select the filter assigned to this group.                          |
| Primary DNS          |                                                    | Enter the IP address of the primary DNS<br>server for this group.  |
| Secondary DNS        |                                                    | Enter the IP address of the secondary<br>DNS server.               |
| Primary WINS         |                                                    | Enter the IP address of the primary WINS<br>server for this group. |
| Secondary WINS       |                                                    | Enter the IP address of the secondary<br>WINS server.              |
| SEP Card Assignment  | I SEP 1 I SEP 2<br>I SEP 3 I SEP 4                 | Select the SEP cards this group can be on.                         |
| Tunneling Protocols  | ♥ PPTP<br>♥ L2TP &<br>♥ IPSec<br>□ L2TP over IPSec | Select the tunneling protocols this group<br>can connect with.     |
| Apply Cancel         |                                                    |                                                                    |

9. 在Cisco Secure ACS for Windows RADIUS伺服器中測試使用者的PPTP身份驗證。如果這不 起作用,請參閱<u>調試</u>部分。

### <u>新增MPPE(加密)</u>

如果適用於Windows RADIUS PPTP身份驗證的Cisco Secure ACS工作不加密,則可以將MPPE新 增到VPN 3000集中器。

- 1. 在VPN集中器上,轉至Configuration > User Management > Base Group。
- 2. 在「PPTP加密」一節下,選中**Required、40-bit**和**128-bit**的選項。由於並非所有PC都支援 40位和128位加密,因此請選中這兩個選項以允許協商。
- 3. 在「PPTP身份驗證協定」一節下,選中**MSCHAPv1**的選項。(在之前的步驟中,您已配置用 於Windows 2.5的Cisco Secure ACS使用者屬性進行加密。 )

| General I                           | PSec PPTP/L                                                 | 2ТР                                                                                                    |  |
|-------------------------------------|-------------------------------------------------------------|----------------------------------------------------------------------------------------------------|--|
|                                     | PPTP/L2TP Parameters                                        |                                                                                                    |  |
| Attribute                           | Value                                                       | Description                                                                                                    |  |
| Use Client Address                  |                                                             | Check to accept and use an IP address received from the client.                                                                           |  |
| PPTP<br>Authentication<br>Protocols | □ PAP<br>□ CHAP<br>□ EAP -MD5 ▼<br>▼ MSCHAPv1<br>□ MSCHAPv2 | Select the authentication protocols allowed by the device. Unchecking <i>all</i> options means that <i>no</i> authentication is required. |  |
| PPTP Encryption                     | Required □ Require Stateless ☑ 40-bit ☑ 128-bit             | Select the allowed encryption methods for PPTP<br>connections for this group.                                                             |  |
| L2TP<br>Authentication<br>Protocols | □ PAP<br>☑ CHAP<br>☑ EAP -MD5 ☑<br>☑ MSCHAPv1<br>□ MSCHAPv2 | Select the authentication protocols allowed by the device. Unchecking <i>all</i> options means that <i>no</i> authentication is required. |  |
| L2TP Encryption                     | □ Required<br>□ Require Stateless<br>□ 40-bit □ 128-bit     | Select the allowed encryption methods for L2TP<br>connections for this group.                                                             |  |

**註:應**識別PPTP客戶端,以獲得最佳或所需的資料加密和MSCHAPv1(如果存在選項)。

### <u>新增記帳</u>

建立身份驗證後,可以將記帳新增到VPN集中器。轉到**Configuration > System > Servers >** Accounting Servers,然後新增Cisco Secure ACS for Windows伺服器。

在Cisco Secure ACS for Windows中, 記帳記錄如下所示。

Date,Time,User-Name,Group-Name,Calling-Station-Id,Acct-Status-Type,Acct-Session-Id, Acct-Session-Time,Service-Type,Framed-Protocol,Acct-Input-Octets,Acct-Output-Octets, Acct-Input-Packets,Acct-Output-Packets,Framed-IP-Address,NAS-Port,NAS-IP-Address 03/18/2000,08:16:20,CSNTUSER,Default Group,,Start,8BD00003,,Framed, PPP,,,,1.2.3.4,1163,10.2.2.1 03/18/2000,08:16:50,CSNTUSER,Default Group,,Stop,8BD00003,30,Framed, PPP,3204,24,23,1,1.2.3.4,1163,10.2.2.1

驗證

目前沒有適用於此組態的驗證程序。

### <u>疑難排解</u>

本節提供的資訊可用於對組態進行疑難排解。

### <u> 啟用調試</u>

#### 如果連線不起作用,您可以通過轉至**Configuration > System > Events > Classes > Modify**將 PPTP和AUTH事件類新增到VPN集中器。您還可以新增PPTPDBG、PPTPDECODE、 AUTHDBG和AUTHDECODE事件類,但這些選項可能提供過多資訊。

#### Configuration | System | Events | Classes | Modify

This screen lets you modify an event class configured for special handling.

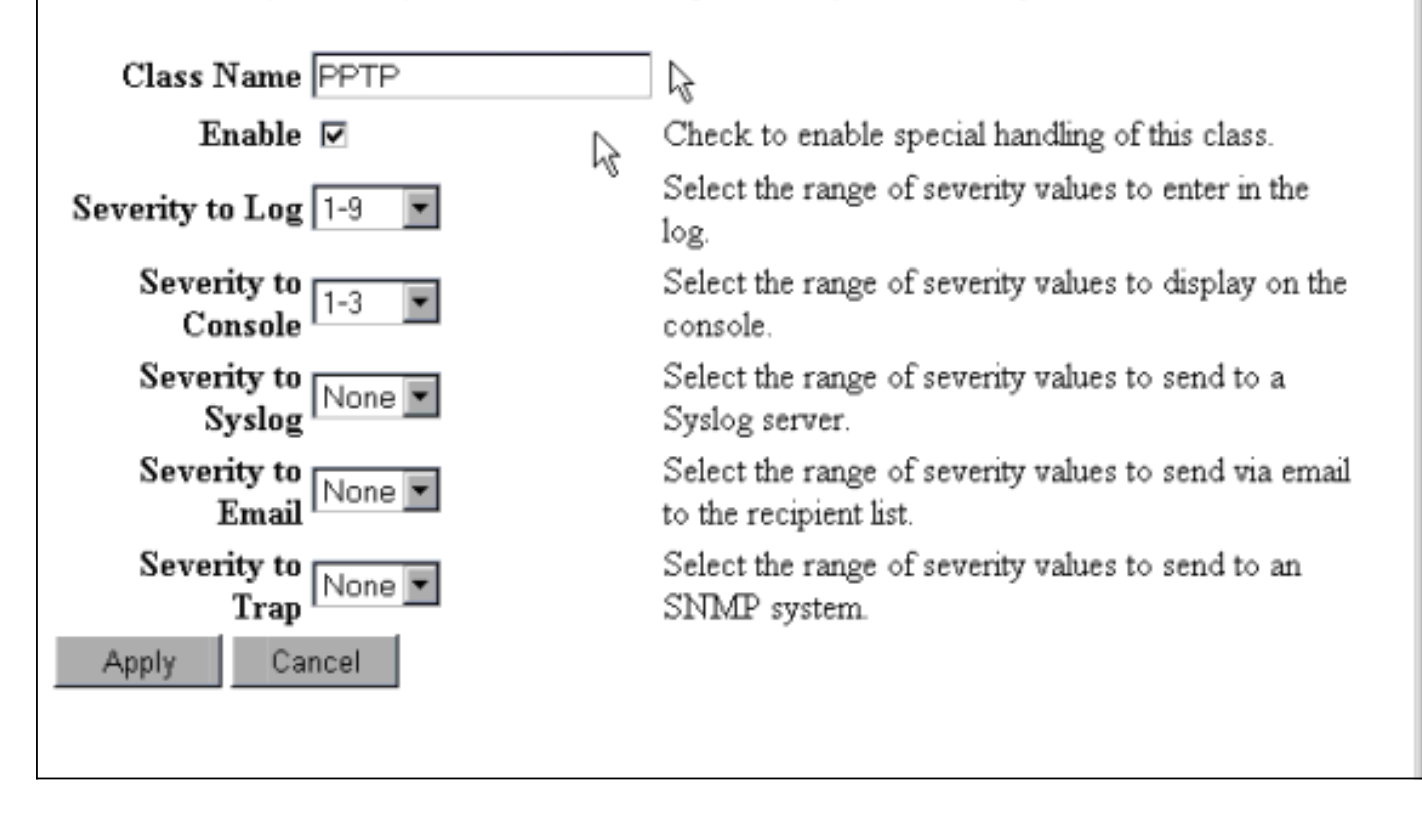

您可以轉至Monitoring > Event Log來檢索事件日誌。

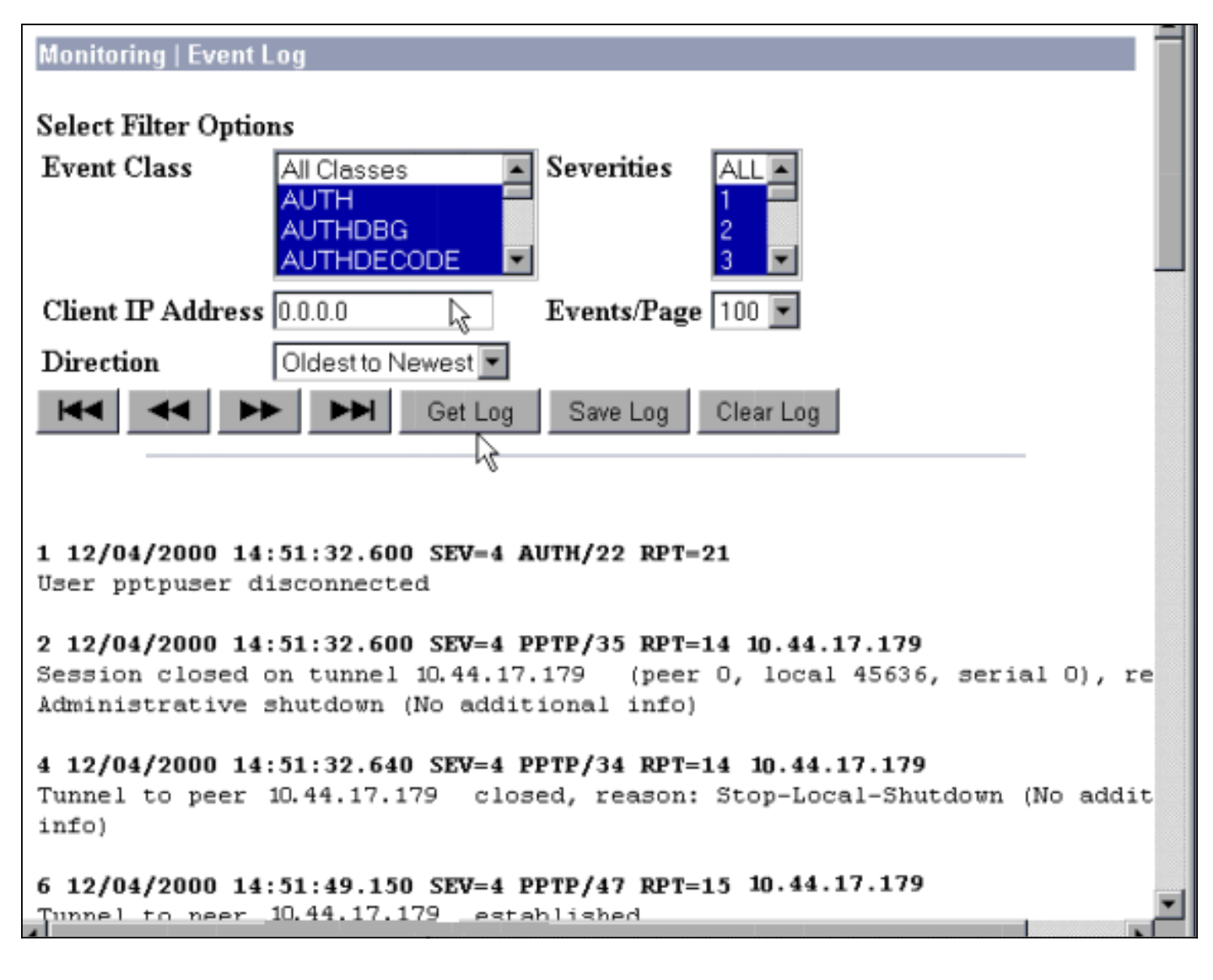

### <u> 調試 — 良好身份驗證</u>

#### VPN集中器上的良好調試將類似於以下內容。

```
1 12/06/2000 09:26:16.390 SEV=4 PPTP/47 RPT=20 10.44.17.179
Tunnel to peer 161.44.17.179 established
2 12/06/2000 09:26:16.390 SEV=4 PPTP/42 RPT=20 10.44.17.179
Session started on tunnel 161.44.17.179
3 12/06/2000 09:26:19.400 SEV=7 AUTH/12 RPT=22
Authentication session opened: handle = 22
4 12/06/2000 09:26:19.510 SEV=6 AUTH/4 RPT=17 10.44.17.179
Authentication successful: handle = 22, server = 10.2.2.5,
user = CSNTUSER
5 12/06/2000 09:26:19.510 SEV=5 PPP/8 RPT=17 10.44.17.179
User [ CSNTUSER ]
Authenticated successfully with MSCHAP-V1
6 12/06/2000 09:26:19.510 SEV=7 AUTH/13 RPT=22
Authentication session closed: handle = 22
7 12/06/2000 09:26:22.560 SEV=4 AUTH/21 RPT=30
User CSNTUSER connected
```

#### <u>可能的錯誤</u>

您可能會遇到如下所示的可能錯誤。

#### 用於Windows RADIUS伺服器的Cisco Secure ACS上的使用者名稱或密碼錯誤

#### • VPN 3000集中器調試輸出

6 12/06/2000 09:33:03.910 SEV=4 PPTP/47 RPT=21 10.44.17.179 Tunnel to peer 10.44.17.179 established

7 12/06/2000 09:33:03.920 SEV=4 PPTP/42 RPT=21 10.44.17.179 Session started on tunnel 10.44.17.179

8 12/06/2000 09:33:06.930 SEV=7 AUTH/12 RPT=23
Authentication session opened: handle = 23

9 12/06/2000 09:33:07.050 SEV=3 AUTH/5 RPT=4 10.44.17.179
Authentication rejected: Reason = Unspecified
handle = 23, server = 10.2.2.5, user = baduser

11 12/06/2000 09:33:07.050 SEV=5 PPP/9 RPT=4 10.44.17.179
User [ baduser ]
disconnected.. failed authentication ( MSCHAP-V1 )

12 12/06/2000 09:33:07.050 SEV=7 AUTH/13 RPT=23 Authentication session closed: handle = 23

- Cisco Secure ACS for Windows日誌輸出 03/18/2000,08:02:47,Authen failed, baduser,,,CS user unknown,,,1155,10.2.2.1
- 使用者看到的消息 (來自Windows 98) Error 691: The computer you have dialed in to has denied access because the username and/or password is invalid on the domain.

#### 在集中器上選擇了「需要MPPE加密」,但是未為MS-CHAP-MPPE-Keys和MS-CHAP-MPPE-Types配置適用於Windows伺服器的Cisco Secure ACS

VPN 3000集中器調試輸出如果已開啟AUTHDECODE(1-13嚴重性)和PPTP調試(1-9嚴重性),則日誌顯示面向Windows伺服器的Cisco Secure ACS不會從伺服器的access-accept(部分日誌)中傳送供應商特定的屬性26(0x1A)。

 2221
 12/08/2000
 10:01:52.360
 SEV=13
 AUTHDECODE/0
 RPT=545

 0000:
 024E002C
 80AE75F6
 6C365664
 373D33FE
 .N.,.u.l6Vd7=3.

 0010:
 6DF74333
 501277B2
 129CBC66
 85FFB40C
 m.C3P.w...f...

 0020:
 16D42FC4
 BD020806
 FFFFFFFF
 ../....

2028 12/08/2000 10:00:29.570 SEV=5 PPP/13 RPT=12 10.44.17.179 User [ CSNTUSER ] disconnected. Data encrypt required. Auth server or auth protocol will not support encrypt.

- Cisco Secure ACS for Windows日誌輸出未顯示任何故障。
- 使用者看到的消息

Error 691: The computer you have dialed in to has denied access because the username and/or password is invalid on the domain.

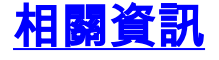

- <u>Cisco VPN 3000系列集中器支援頁面</u>
- Cisco VPN 3000系列使用者端支援頁面
- IPSec支援頁面
- Cisco Secure ACS for Windows支援頁
- <u>RADIUS 支援頁面</u>
- <u>PPTP支援頁面</u>

- <u>RFC 2637:點對點通道通訊協定(PPTP)</u> <u>要求建議 (RFC)</u>
- 技術支援與文件 Cisco Systems